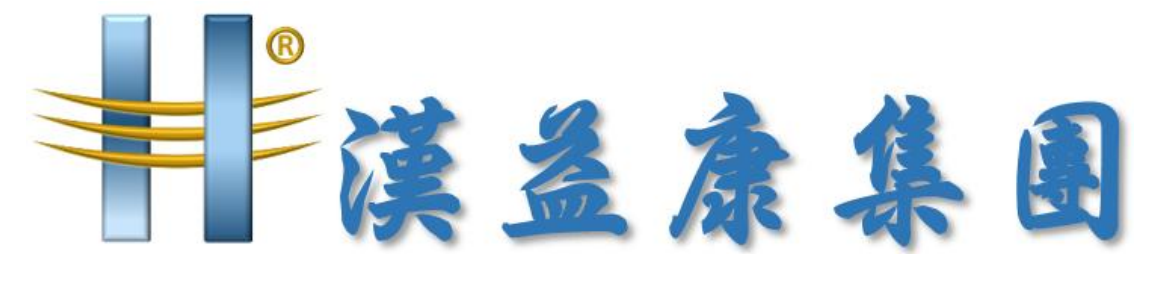

## 副的益模管理技術

## EMO\_ERP 春節假期前備份文件

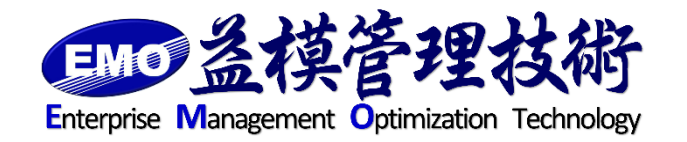

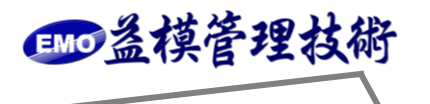

一、EMO ERP 程式備份

備份 C:\Program Files (x86)\EMO 目錄中的所有檔案,如下圖。

| → ↓ • 電腦 • 本機磁碟 (C.) • Program Files (x86) • |                                          |                    |       |    | ▼ 🛂 搜尋 Program Files (x86) | 1 |
|----------------------------------------------|------------------------------------------|--------------------|-------|----|----------------------------|---|
| 目合管理 🔻 📜 開啟                                  | 加入至媒體櫃 🔻 共用對象 🔻 燒錄 â                     | 听增資料夾              |       |    |                            | • |
| ☆ 我的最愛                                       | 名稱 ▲                                     | 修改日期               | 類型    | 大小 |                            |   |
| 👔 下載                                         | 퉬 Adobe                                  | 2015/6/24 下午 07:12 | 檔案資料夾 |    |                            |   |
| 📰 点面<br>🗐 最近的位置                              | 🌗 ASPEED Technology Inc                  | 2015/6/23 上午 10:02 | 檔案資料夾 |    |                            |   |
|                                              | 📙 Common Files                           | 2016/2/24 下午 05:50 | 檔案資料夾 |    |                            |   |
| 🔰 媒體櫃                                        | The emo                                  | 2015/6/24 下午 07:00 | 檔案資料夾 |    |                            |   |
| 📑 文件                                         | GPLGS                                    | 2015/11/18 上午 12   | 檔案資料夾 |    |                            |   |
| ● 音樂                                         | 📙 InstallShield Installation Information | 2016/11/24 下午 11   | 檔案資料夾 |    |                            |   |
| 📑 視訊<br>🔄 圖片                                 | 퉬 Intel                                  | 2015/6/23 上午 10:03 | 檔案資料夾 |    |                            |   |
|                                              | 퉬 Internet Explorer                      | 2016/2/15 下午 09:39 | 檔案資料夾 |    |                            |   |
| 🎐 電腦                                         | 퉬 Kaspersky Lab                          | 2016/12/10 下午 08   | 檔案資料夾 |    |                            |   |
| 🚢 本機磁碟 (C:)                                  | 📕 Microsoft Analysis Services            | 2015/6/24 下午 06:43 | 檔案資料夾 |    |                            |   |
| 😑 本機磁碟 (D:)                                  | 🐌 Microsoft Office                       | 2015/6/26 下午 05:52 | 檔案資料夾 |    |                            |   |
|                                              | · 🔑 Microsoft SDKs                       | 2015/6/24 下午 06:37 | 檔案資料夾 |    |                            |   |

- 二、資料庫備份
  - 1. 檢查資料庫每日定時備份是否成功

登入 SQL Server Management Studio

進入作業活動監視器、檢查備份作業是否成功、如下圖

| 🐻作業活動監視器 - SQL       |    |                         |     |    |      |                      |                      |        | _ 8 × |
|----------------------|----|-------------------------|-----|----|------|----------------------|----------------------|--------|-------|
| 選取頁面                 | 1  | 重新整理 🍸 篩選 🚺 說明          | 月   |    |      |                      |                      |        |       |
| ④ 所有作業               | 1  |                         |     |    |      |                      |                      |        |       |
|                      | 代  | 理程式作業活動(A):             |     |    |      |                      |                      |        |       |
| 计系                   |    | 名稱 /                    | 已散用 | 狀態 | 上次執行 | 上次執行                 | 下次執行                 | 類別目錄   | 可執行   |
| 10 ( )124            |    | mssql_backup.子計畫_1      | 是   | 閒置 | 成功   | 2017/1/6 下午 11:00:00 | 2017/1/7 下午 11:00:00 | 資料庫維   | 是     |
| 上次重新整理:              |    | syspolicy_purge_history | 是   | 閒置 | 成功   | 2017/1/7 上午 02:00:00 | 2017/1/8 上午 02:00:00 | [未分類 ( | 是     |
| 2017/1/7 下午 06:17:15 |    |                         |     |    |      |                      |                      |        |       |
| 下一次重新整理:             | L. |                         |     |    |      |                      |                      |        |       |
| 手動                   | L. |                         |     |    |      |                      |                      |        |       |
| ₫ <u>檢視重新整理設定</u>    | L. |                         |     |    |      |                      |                      |        |       |

- 2. 建議在假期前最後上班日,多做一次手動備份,將備份檔異地存放,需要備份的資料 庫為 apservice 及 ERP 正式區資料庫,如下圖
  - (1) apservice 資料庫備份

| 🛼 Microsoft SQL Server Management Studio         |                                          | _ 8 × |  |  |
|--------------------------------------------------|------------------------------------------|-------|--|--|
| 檔案(P) 編輯(E) 檢視(V) 工具(I) 視窗(W) 社群(C) 説明(H)        |                                          |       |  |  |
| 🔝 新増査詞 🛛 🛛 🔂 📆 📆 💽 📑 開閉 🙄 📂                      | ; ef ef 🗐 🖉   🕼 🗐 🎉 🎲 🕾 🖕                |       |  |  |
| 物件總管 • <sup>4</sup> × 物件總管詳細資                    | F4                                       | • X   |  |  |
| 連接② - 🛃 = 🍸 🛃 🚺 🚺 🛃 🚅 🍸 🗒                        |                                          |       |  |  |
| 🖃 🔀 - 📜 "SQL Server 9.                           |                                          |       |  |  |
| 🗆 🖻 資料庫 🛛 🚺 apserv                               | rice                                     |       |  |  |
|                                                  | \/資料庫/apservice                          | 8個項目  |  |  |
| 王 9 2023 新增資料庫(N)                                |                                          |       |  |  |
| I emo 新增查詢(Q)                                    |                                          |       |  |  |
| ■ Rep 編寫資料庫的指令碼爲③ ▶                              |                                          |       |  |  |
| 王 Rep                                            | 年 <b>四</b> 章(4万))                        |       |  |  |
|                                                  |                                          |       |  |  |
| Ⅲ □ 複寫 軽表 ▶                                      | 離線工作(I)                                  |       |  |  |
| 田 ■ 管理     重新命名(M)     田 ■ Notificat     重新命名(M) | 線上工作①                                    |       |  |  |
| 田 🖹 SQL Ser 刪除①                                  | li li li li li li li li li li li li li l |       |  |  |
| 重新整理E                                            | 偏份(E)                                    |       |  |  |
| 屬性(R)                                            | · 還原(R) •                                |       |  |  |
|                                                  | · · · · · · · · · · · · · · · · · · ·    |       |  |  |
|                                                  | 容動資料庫鏡像監視器(O)                            |       |  |  |
|                                                  | ■10001112×000000000000000000000000000000 |       |  |  |
|                                                  |                                          |       |  |  |
|                                                  | / / / / / / / / / / / / / / / / / / /    |       |  |  |
|                                                  | 匯人資料(1)                                  |       |  |  |
|                                                  | 進出資料(X)                                  |       |  |  |

| 🚰 一般            |                                          |                    |       |
|-----------------|------------------------------------------|--------------------|-------|
| 🚰 選項            | 來源                                       |                    |       |
|                 | 資料庫( <u>I</u> ):                         | apservice          |       |
|                 | 復原模式( <u>M</u> ):                        | SIMPLE             |       |
|                 | 備份類型(医):                                 | 完整                 |       |
|                 | 備份元件:                                    |                    |       |
|                 | ④ 資料庫(B)                                 |                    |       |
|                 | C 檔案與檔案群組(₫):                            |                    |       |
|                 | 備份組 ———————————————————————————————————— |                    |       |
|                 | 名稱(N):                                   | pservice-完整 資料庫 備份 |       |
|                 | 描述③:                                     |                    |       |
|                 | 備份組逾期時間:                                 |                    |       |
| 浦烧              | ○ 之後(E):                                 | ÷ 天                |       |
| 企服器·            | C 於O: 2017/ 1/ 7                         | <b>_</b>           |       |
| ים אוגריין.     | 目的地                                      |                    |       |
| 連接:<br>ap       | 備份至: ④ 磁                                 | <b>碟① ○ 磁帶②</b>    |       |
| <b>興 檢視連接屬性</b> | D:\apservice.bak                         |                    | 加入回…  |
| -27             |                                          |                    | 移除(民) |
| 進度              |                                          |                    |       |
| attals of star  |                                          |                    |       |

酾●益模管理技術

(2) ERP 正式區資料庫備份(資料庫名稱依客戶有所不同)

| Microsoft SQL Server I                | Management Studio         |                             |            |
|---------------------------------------|---------------------------|-----------------------------|------------|
| 檔案(E) 編輯(E) 檢視(                       | Y) 工具(I) 親窗(₩) 社群(C)      | ) 説明(H)                     |            |
| 🔛 新増査詢(N) 📄 📸                         | ) 📸 🛐 💽 🙀 開閉(C) 💕 🛀       | ' 🔩 🗐 🥔 📴 🖪 🖗 🥻 😁 🖕         |            |
| 物件總管・                                 | · <sup>↓</sup> × 物件總管詳細資料 |                             | <b>▼</b> X |
| 連接(2) 🗸 📑 🝸 🛃                         | 2 🛛 🔁 🖬 🤕 🕇 🖼 🗖           |                             |            |
| 🗆 🔁 (SQL S                            | erver 9.                  | -                           |            |
|                                       | 📄 emo pm                  |                             |            |
| 田 🛄 系統資料庫                             |                           |                             | 0.周酒日      |
| ⊞                                     |                           |                             |            |
| 🛨 📃 emo_pm_                           | tr'entre ou               |                             |            |
| + emo_pm_                             | 新増資料理(型)                  |                             |            |
| E ReportSe                            | 新増宣調(型)                   |                             |            |
| ∃ 🚞 安全性                               | 編寫資料庫的指令碼爲⑥) ▶            |                             |            |
| 田 □ 伺服器物件     田 □ 複     賀     田     □ | 工作① ・                     | <b>卸</b> 離(D)               |            |
| □ □ [2,7]                             | 報表 >                      |                             |            |
|                                       |                           | - 線上工作の                     |            |
| H D SQ. Server A                      | 単利印石(四)                   |                             |            |
|                                       |                           | 」壁編(©) ▶                    |            |
|                                       | 重新整理(F)                   | (備份(B)                      |            |
|                                       | 屬性(R)                     | 還原(配) ▶                     |            |
|                                       |                           |                             |            |
|                                       |                           | 弊計資料庫銷食監調器(II)              |            |
|                                       |                           | □」」(11年90日)<br>             |            |
|                                       |                           | +++/2=/2 + 2/3 = 0.94 + 12/ |            |
|                                       |                           | 產生指令碼(匠)                    |            |
|                                       |                           | 匯入資料(1)                     |            |
|                                       |                           | 匯出資料(X)                     |            |

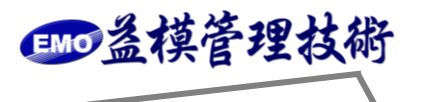

| 📕 備份資料庫 - emo_pm_ | × III.                                     |
|-------------------|--------------------------------------------|
| 選取頁面              | 🔄 指令碼 👻 🔂 説明                               |
|                   | 來源                                         |
|                   | 資料庫(I): emo_pm_ 🔽                          |
|                   | 復原模式(M): SIMPLE                            |
|                   | 備份類型(近):                                   |
|                   | <b>備份元件</b> :                              |
|                   | <ul> <li>         · 資料庫(B)     </li> </ul> |
|                   | € 檔案與檔案群組(④):                              |
|                   | 備份組 ————————————————————————————————————   |
|                   | 名稱(11): emo_pm_ ·完整 資料庫 備份                 |
|                   | 描述(3):                                     |
|                   | 備份組逾期時間:                                   |
| 沛埪                | ⑦ 之後⑥:                                     |
| 信服器·              | ◎於②: 2017/1/7 🔽                            |
|                   | 目的地                                        |
| 連接:<br>ap         | 備份至: O 磁碟O C 磁帶C)                          |
| ■2 檢視連接屬性         | d:\emo_pm.bak                              |
|                   | 移除企                                        |
| 進度                | 内容(G)                                      |
| 就緒                |                                            |
| 482               |                                            |
|                   |                                            |
|                   | 確定取消                                       |

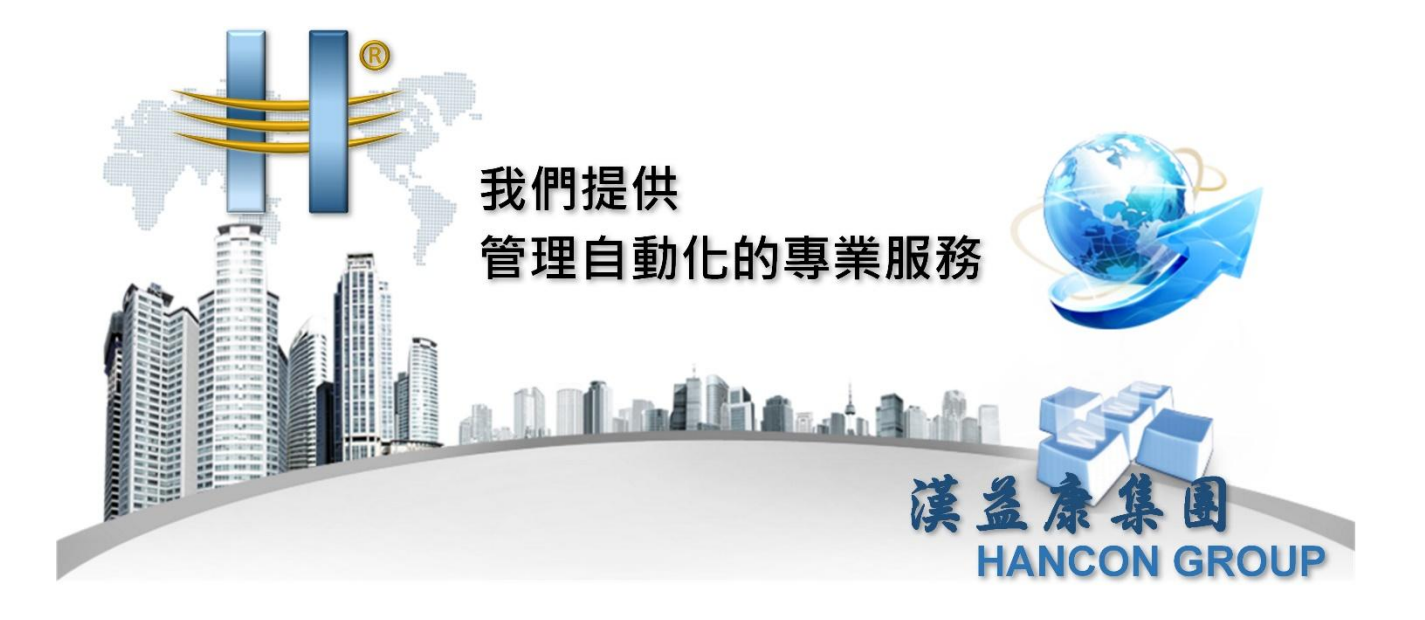

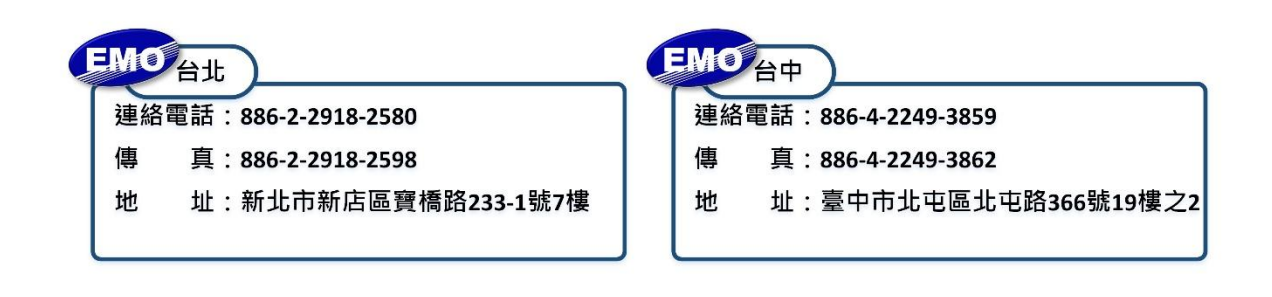

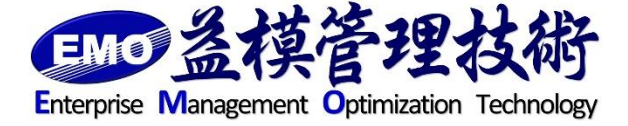